# UIDIT4 BUSINESS SOFTWARE

Downloaden updates CMS/PRS IBM Power System

# Inleiding

Wanneer in een release of PTF van CMS/PRS een fout wordt gevonden, dan wordt deze fout in beginsel in de eerstvolgende PTF opgelost. Als het mogelijk is, wordt de aanpassing ook in de laatst vrijgegeven versie (release-/PTF-combinatie) verricht en kan dit aangepaste programma in de vorm van een update worden opgehaald.

Aangepaste programma's worden in een bestand met updates per programmatuurversie (release/PTF) verzameld. Dit bestand is cumulatief. Wanneer daar aanleiding voor is, wordt dit bestand uitgebreid met nieuwe gewijzigde programma's en voorzien van een nieuwe versiedatum.

Let bij updates altijd op de programmatuurversie en de versiedatum; gebruikers wordt aangeraden altijd de meest recente versie van de updates te laden.

# Versiedatum

De versiedatum van de mogelijk reeds geïnstalleerde updates ligt vast in een zogenaamde data area en kan vanuit een applicatie worden opgevraagd middels het commando:

• DSPDTAARA PRSPTFLEV

Wanneer de data area niet wordt gevonden, dan zijn er geen updates geladen. Wordt deze wel gevonden, dan kan de programmatuurversie en de versiedatum worden afgelezen.

## Laden updates

Haal het bestand met updates op van de Customer Portal (<u>https://my.unit4.com/</u>) en plaats het in een map op uw PC. In het onderstaande voorbeeld wordt de map C:\Temp gebruikt.

De programmatuurversie van de applicatie en de versiedatum van de updates kunt u in de bestandsnaam terugvinden. Voorbeeld: het bestand 'prsptf1413\_20141001' bevat updates voor CMS/PRS release 2014.01 PTF003; dit bestand is voor het laatst bijgewerkt op 1 oktober 2014.

Om de installatie-instructie eenduidig te houden, moet het bestand eerst worden hernoemd. In dit voorbeeld wordt de programmatuurversie van CMS/PRS gebruikt; prsptf1413.

### **IBM Power System**

Maak een savefile aan in bibliotheek QGPL middels **CRTSAVF QGPL/PRSPTF1413**. Wanneer dit bestand al bestaat, maak het dan leeg middels **CLRSAVF QGPL/PRSPTF1413**.

### PC

- Plaats het bestand op uw PC, bijvoorbeeld in de map TEMP, wijzig de naam in PRSPTF1413
- Ga via 'Start' naar het venster 'Uitvoeren' en geef het commando: CMD
- Geef het commando: FTP machinenaam of het IP-adres van de iSeries
- Aanmelden met gebruikers-ID en wachtwoord
- Geef het commando: BIN
- Geef het commando: LCD /TEMP
- Geef het commando: CD QGPL
- Geef het commando: PUT PRSPTF1413
- Geef het commando: QUIT
- Geef het commando: EXIT

### **IBM Power System**

- Restore alle objecten uit het savefile naar de APP-programmabibliotheek (in dit voorbeeld APPOBJLIB) middels RSTOBJ \*ALL PRSPTF1413 \*SAVF SAVF(PRSPTF1413) RSTLIB(APPOBJLIB).
- Verwijder het savefile middels DLTF QGPL/PRSPTF1413.

In de meeste gevallen kunnen deze stappen worden uitgevoerd, wanneer er gebruikers actief zijn. Als het nodig is dat gebruikers zich van de desbetreffende applicatie afmelden, dan wordt dit op de Customer Portal vermeld.